# **Table of Contents**

| Wiki-Installation                                                                          | 3  |
|--------------------------------------------------------------------------------------------|----|
| Neueinrichtung                                                                             | 3  |
| Vorbereitung und Installation                                                              | 3  |
| Ablauf                                                                                     | 3  |
| Ausführliche Beschreibung                                                                  | 4  |
| Herunterladen des aktuellen wiki-Pakets                                                    | 4  |
| Ändern der config.php                                                                      | 4  |
| Anmeldung auf dem Webspace                                                                 | 5  |
| Anlegen eines Ordners auf dem webspace                                                     | 5  |
| Hochladen des wiki-Pakets mit der geänderten config.php                                    | 5  |
| Entpacken des wiki-Pakets auf dem webspace                                                 | 5  |
| Domain zuweisen                                                                            | 6  |
| Sicherung der neuen Installation                                                           | 6  |
| Vorgängerversionen                                                                         | 6  |
| Nächste Schritte                                                                           | 6  |
| Wiki-Installation-Aktualisierung                                                           | 7  |
| Allgemeines                                                                                | 7  |
| Voraussetzungen                                                                            | 7  |
| Umfang der Unterstützung                                                                   | 8  |
| Aktualisierung                                                                             | 8  |
| Wie finde ich die Version der aktuellen Installation heraus?                               | 8  |
| Aktualisierung von Version 1.5.0, 1.5.1 oder 1.5.2 nach Version 1.5.3                      | 8  |
| Ablauf                                                                                     | 8  |
| Ausführliche Beschreibung                                                                  | 9  |
| Sicherung der vorhandenen Installation                                                     | 9  |
| Herunterladen des aktuellen wiki-Pakets                                                    | 9  |
| Entpacken der config-Dateien und des Ordners pmwiki                                        | 9  |
| Ändern der config-Dateien                                                                  | 9  |
| Hochladen des Ordners pmwiki und der geänderten config.php                                 | 10 |
| In Version 1.5.3 geänderte Seiten                                                          | 10 |
| Sicherung der neuen Installation                                                           | 11 |
| Aktualisierung von Versionen größer 1.1, kleiner 1.5 nach Version 1.5.3 in der vorhandenen |    |
| Installation                                                                               | 11 |
| Ablauf                                                                                     | 11 |
| Ausführliche Beschreibung                                                                  | 12 |
| Aktualisierung auf Version 1.5.0 - 1.5.2                                                   | 12 |
| Aktualisierung über vorübergehende Installation in einer Subdomain                         | 12 |
| Ausführliche Beschreibung                                                                  | 13 |
| Aktualisierung aus Version 1.0                                                             | 13 |
| Ablauf                                                                                     | 13 |
| Änderungshistorie der Wiki-Versionen                                                       | 15 |
| 1.5.3 (August 2015)                                                                        | 15 |
| 1.5.2 (Mai 2015)                                                                           | 15 |
| 1.5.1 (März 2015)                                                                          | 15 |
| 1.5.0                                                                                      | 16 |
| 1.4.1 (1.4 wurde nie veröffentlicht)                                                       | 16 |
| 1.3.2                                                                                      | 16 |
| 1.3.1                                                                                      | 17 |
| 1.3                                                                                        | 17 |
| 1.2.4                                                                                      | 17 |

| 1.2.3 |  |
|-------|--|
| 1.1.2 |  |
| 1.1.1 |  |
| 1.1   |  |
| 1.04  |  |
| 1.03  |  |
| 1.02  |  |
| 1.01  |  |
|       |  |

# Wiki-Installation

In den nachfolgenden Abschnitten erläutern wir die Installation des Wiki-Paketes ab der Version 1.5.3, die im August 2015 veröffentlicht wurde.

Falls Ihr Fragen habt oder Hilfe in Anspruch nehmen möchtet, wendet Euch gerne an uns per Mail an <u>fk-internet@amnesty.de</u> .

## Neueinrichtung

Ihr habt (mindestens) folgende Möglichkeiten:

- Wenn ihr Webspace bei der Sektion im Intranet unter Materialien/Internet <u>beantragt</u> (Formular im Intranet), wird das wiki mit installiert (es sei denn, ihr schließt das ausdrücklich aus)
- Ihr habt bereits Webspace bei der Sektion, aber ohne wiki, dann könnt ihr entweder bei der <u>fk-internet@amnesty.de</u> anfragen, damit es für euch installiert wird, oder ihr ladet es herunter und installiert selber, wie im folgenden auf dieser Seite beschrieben
- Die Installation auf eigenem Webspace ist zwar möglich, wird aber nicht empfohlen und kann auch nicht durch die FK unterstützt werden

# **Vorbereitung und Installation**

Die folgende Beschreibung bezieht sich auf eine Neuinstallation auf einem webspace, auf dem noch kein wiki installiert ist, zunächst als Auflistung der einzelnen Arbeitsschritte, dann ausführlich.

<u>Hier</u> findet ihr eine <u>Anleitung zur Aktualisierung</u> eines bereits vorhandenen wikis.

Als Beispiel-Domain wird *www.amnesty-orscholz.de* verwendet. Ihr müsst an diesen Stellen eure eigene Domain (bzw. Ordnernamen) einsetzen.

# Ablauf

- 1. Herunterladen des aktuellen wiki-Pakets amnesty-wiki-1.5.3.zip
- 2. <u>Ändern der config.php</u> (insbesondere Setzen der Passwörter)
- 3. Meldet euch auf dem Webspace an
- 4. Anlegen eines Ordners amnesty-orscholz.de auf dem webspace
- 5. Hochladen des wiki-Pakets mit der geänderten config.php
- 6. Entpacken des wiki-Pakets auf dem webspace
- 7. <u>Domain zuweisen</u>
- 8. Sicherung der Installation

#### Herunterladen des aktuellen wiki-Pakets

Ladet das aktuelle Wiki-Paket <u>amnesty-wiki-1.5.3.zip</u> in einen Ordner auf eurem Rechner herunter.

#### Ändern der config.php

Diese Beschreibung gilt ab Version 1.5.3!. Die Beschreibung für die Versionen 1.1 - 1.5.2 steht unter <u>Ändern der config.php in den Versionen 1.1 - 1.5.2</u>.

Entpackt die Datei /gruppe/local/config.php aus dem Archiv (= der heruntergeladenen wiki-zip-Datei). Achtung: Dateien desselben Namens, aber mit anderem Inhalt, befinden sich noch an anderer Stelle im (zip-)Archiv! Ihr braucht schon die richtige.

Bearbeitet die Datei mit einem Texteditor. Achtet beim Speichern darauf, dass ihr das Textformat nicht verändert (also nicht als .doc, .odt oder .rtf speichern), sondern reinen Text speichert. Die Dateiendung muss .php bleiben.

#### Ändern der Variablen \$AiSite

Weist der Variablen \$AiSite eure Domain zu. Dabei darf kein "http://" oder "https://" vorangestellt werden!

Die Hauptdomain wird üblicherweise mit "www." beginnen, daher:

```
$AiSite = 'www.amnesty-orscholz.de'; # Die Internetadresse der Gruppe/des
Bezirks
```

Ab Version 1.5.3 darf die Variable <u>\$ScriptUrl</u> nicht mehr verändert werden! Sie befindet sich auch nicht mehr im Abschnitt der zu ändernden Zeilen.

#### Setzen der Passwörter

In den beiden Zeilen

```
setAdminPassword('$1$9ZG2BzFn$c8wv9eXeGkER5./0/TELr0'); # Das Passwort für die
Administration der Site
setEditPassword('$1$RxxMD0xo$VP29fFFbKHi2tMrt2euSW.'); # Das Passwort für die
Bearbeitung der Inhalte
```

müsst ihr eure eigenen Passwörter eintragen, und zwar verschlüsselt. Dazu ruft ihr die Seite <u>crypt</u> auf, gebt das Passwort ein und klickt auf "Senden". Die angezeigte Zeile mit dem verschlüsselten Passwort könnt ihr kopieren und in die config.php übertragen, wobei ihr die vorhandene Zeile ersetzt. Mit dem zweiten Passwort verfahrt ihr genauso.

#### Ändern der Information über die Gruppe / den Bezirk

In die Zeilen

\$AiGroupName='Gruppe Orscholz'; # Name der Gruppe \$AiGroupNumber='5555'; # Nummer der Gruppe \$AiContactMail='info@amnesty-orscholz.de'; # Kontakt-E-Mail-Adresse der Gruppe

tragt ihr eure eigenen Daten ein.

#### Anmeldung auf dem Webspace

Je nachdem, wie ihr das Paket auf den Webspace hochladen möchtet, meldet ihr euch im Administrationsmenü <u>https://129586.premium-admin.eu</u> (Hochladen mit dem Dateimanager) oder auf dem webspace über (s)ftp oder ssh an.

Die Anmeldedaten habt ihr nach der Beantragung und Einrichtung des webspace von der FK Internet bekommen. Wenn diese Daten und/oder Personen nicht mehr auffindbar sein sollten, könnt ihr im Intranet unter Materialien/Internet die <u>Rücksetzung des Domainpassworts beantragen</u>.

#### Anlegen eines Ordners auf dem webspace

Erzeugt den Ordner *amnesty-orscholz.de* im Wurzelverzeichnis (Root-Verzeichnis) auf dem webspace.

Der Ordner kann mit ftp, ssh, dem Dateimanager oder möglicherweise noch anderen Methoden angelegt werden. Wichtig ist, dass die Rechte richtig gesetzt sind. Der Eigner bekommt alle Rechte, die Gruppe "nobody" Lesen und Ausführen.

Im Dateimanager sieht das folgendermaßen aus:

| Datei- und Verzeichnis-Rec | **?       | ×           |                       |   |
|----------------------------|-----------|-------------|-----------------------|---|
| Oktalwert (CHMOD)          | 750       |             |                       |   |
| Benutzer                   |           |             |                       |   |
| -                          | 🗹 Lesen   | 🗹 Schreiben | 🗹 Ausführen/Auflisten |   |
| Gruppe                     |           |             |                       |   |
| nobody                     | 🗹 Lesen   | Schreiben   | 🗹 Ausführen/Auflisten |   |
| Alle                       |           |             |                       |   |
| -                          | Lesen     | Schreiben   | Ausführen/Auflisten   |   |
| Rechte rekursiv setzen     | Ausgewähl | te Dateien  |                       |   |
|                            |           |             |                       | * |

#### Hochladen des wiki-Pakets mit der geänderten config.php

Ladet das zip-Archiv mit der aktualisierten config.php in den Ordner *amnesty-orscholz.de* auf dem Webspace hoch.

#### Entpacken des wiki-Pakets auf dem webspace

Entpackt das hochgeladene zip-Archiv in den Ordner *amnesty-orscholz.de*. (Diesen Ordner gibt es nicht mehr, er wurde ja umbenannt. Er befindet sich im zip-Archiv und wird durch das Entpacken wieder hergestellt).

#### Domain zuweisen

Damit beim Aufruf von *www.amnesty-orscholz.de* die richtigen Seiten angezeigt werden, muss die Domain "wissen", in welchen Ordnern sie zu suchen hat. Dazu wird der Domain der Ordner *amnesty-orscholz.de* zugewiesen.

Öffnet die Domain im Administrationsmenü und tragt als Pfad /amnesty-orscholz.de ein.

#### Sicherung der neuen Installation

Packt den Ordner *amnesty-orscholz.de* z.B. in ein zip-Archiv oder eine andere Form der Sicherungsdatei, der ihr einen Namen gebt, der eine Wiedererkennung wahrscheinlich macht und auch das Sicherungsdatum und die wiki-Version enthalten sollte.

Beispiel: Sicherung-amnesty-orscholz-v153-2015-04-01-a.zip.

Diese Datei verbringt ihr an einen sicheren Ort (z.B. auf euren heimischen Rechner, einen USB-Stick, eine CD/DVD, ...).

## Vorgängerversionen

Falls ihr eine ältere wiki-Version aus 1.5 habt und nochmal das Installationspaket braucht, findet ihr hier die Links zum Herunterladen.

amnesty-wiki-1.5.2.zip

amnesty-wiki-1.5.1.zip

## Nächste Schritte

Dokumentation zum Erstellen von Seiten findet ihr unter <u>Wiki-Dokumentation</u>. Außerdem werden beim Bearbeiten unterhalb des Editor-Fensters grundlegende Formatierungsregeln und Links auf die Dokumentation von pmwiki angezeigt.

# Wiki-Installation-Aktualisierung

In den nachfolgenden Abschnitten erläutern wir die Aktualisierung eines vorhandenen Wiki-Paketes auf eine Version 1.5.2 oder höher. Die Vorgehensweise bei einer Neuinstallation (es ist noch kein wiki installiert) ist auf der Seite <u>Wiki-Installation</u> beschrieben.

Falls Ihr Fragen habt oder Hilfe in Anspruch nehmen möchtet, wendet Euch gerne an uns per Mail an <u>fk-internet@amnesty.de</u> .

#### Inhalt dieser Seite... (Ausblenden)

- <u>Allgemeines</u>
- <u>Voraussetzungen</u>
- <u>Umfang der Unterstützung</u>
- <u>Aktualisierung</u>
  - Wie finde ich die Version der aktuellen Installation heraus?
  - Aktualisierung von Version 1.5.0, 1.5.1 oder 1.5.2 nach Version 1.5.3
  - <u>Aktualisierung von Versionen größer 1.1, kleiner 1.5 nach Version 1.5.3 in der</u> <u>vorhandenen Installation</u>
  - <u>Aktualisierung auf Version 1.5.0 1.5.2</u>
  - Aktualisierung über vorübergehende Installation in einer Subdomain
  - Aktualisierung aus Version 1.0

## Allgemeines

Je nach Ausgangssituation unterscheiden sich die Vorgehensweisen bei der Aktualisierung etwas, wie aus den im folgenden dargestellten Abläufen ersichtlich ist. Es werden daher verschiedene Varianten beschrieben, zunächst als Auflistung einzelner Schritte, danach ausführlich.

Die Abläufe können natürlich auch anders gestaltet werden (z.B. könnte das wiki-Paket wie es ist auf den webspace hochgeladen und sämtliche Änderungen dort durchgeführt werden, je nach zur Verfügung stehenden Mitteln und Kenntnissen). Der Einfachheit halber wird hier jeweils nur eine Variante vorgestellt. Noch eine Vorgehensweise ist in <u>http://www.pmwiki.org/wiki/PmWikiDe/Upgrades</u> beschrieben.

Alle Änderungen, die ihr selbst vornehmt (es soll ja Bastler geben), sollten sich auf den Ordner "gruppe" beschränken, damit die Basis-Software pmwiki ohne größere Probleme ausgetauscht werden kann.

## Voraussetzungen

Ein paar Grundkenntnisse setzen wir voraus (z.B. wie eine Datei aus einem zip-Archiv entpackt wird, sollte schon bekannt sein. Sowas wird hier nicht erklärt). Vor der Installation sollte gesichert, danach getestet und ggf. der vorherige Zustand aus der Sicherung wiederhergestellt werden.

# Umfang der Unterstützung

Wenn im folgenden von Unterstützung durch die FK Internet die Rede ist, dann gilt das vor allem dann, wenn der webspace bei der Sektion beantragt wurde. Wenn ihr selbst den webspace bei Stratos, 1&1, der Telekom, AOL, Vodafone, Domainfactory unter eigenem Namen, wo auch immer habt, können wir euch bestenfalls ein paar Fragen beantworten bzw. beim Umzug auf eine Amnesty-eigene Domain/webspace helfen.

# Aktualisierung

Als Beispiel-Domain wird *www.amnesty-orscholz.de* verwendet. Ihr müsst an diesen Stellen eure eigene Domain (bzw. Ordnernamen) einsetzen.

## Wie finde ich die Version der aktuellen Installation heraus?

Nach der Anmeldung erscheint auf eurer Homepage in der linken Seitenleiste der Bereich "Intern" mit dem Unterpunkt "Konfiguration".

- aber der Version 1.5.3 wird die Version des wiki-Pakets direkt angezeigt
- in den Versionen 1.4.1 bis 1.5.2 gibt es den Link "Analyse-Seite auf pmwiki.de" <u>http://www.pmwiki.org/wiki/PmWiki/SiteAnalyzer</u>. Den ruft ihr auf, gebt dort die Adresse eurer Homepage und "aedmr" ein, und bekommt dann die Versionen der verschiedenen Software-Pakete angezeigt. Anhand der Version des Pakets pmwiki könnt ihr auf der Seite <u>Wiki-Versionen</u> nachsehen, um welche Amnesty-wiki-Version es sich handelt. Z.B. pmwiki-2.2.29 ist die Amnesty-wiki-Version 1.4.1
- in den Versionen vor 1.4.1 gibt es den Link "Software-Versionen überprüfen". Dort wird ebenfalls die Version des Pakets pmwiki angezeigt, mir der ihr auf der Seite <u>Wiki-Versionen</u> nachsehen könnt, um welche Amnesty-wiki-Version es sich handelt.

Die genaue Version ist übrigens nicht so wichtig, es geht vor allem um die Unterscheidung - vor 1.4.1 - von 1.4.1 bis 1.5.2 - ab 1.5.3.

## Aktualisierung von Version 1.5.0, 1.5.1 oder 1.5.2 nach Version 1.5.3

**Situation**: Das vorhandene wiki ist bereits aus der aktuellen Hauptversion 1.5 und soll ohne große Umstände auf den allerneuesten Stand gebracht werden.

**Hinweis 1**: Die FK Internet unterstützt euch auch bei einer Aktualisierung. Je weniger in der vorhandenen Installation manipuliert wurde, umso lieber.

**Hinweis 2**: Die Aktualisierung geht davon aus, dass die Installation nach der Installationsanleitung durchgeführt und insbesondere der Ordner pmwiki in Ruhe gelassen wurde (abgesehen vielleicht von der farmconfig.php, aber darauf wird noch eingegangen). Sonst sollte sie mit den umfassenderen Abläufen durchgeführt werden, die weiter unten beschrieben sind.

## Ablauf

- 1. Sicherung der aktuellen Installation (also der alten Version)
- 2. Herunterladen des aktuellen wiki-Pakets
- 3. Entpacken der config-Dateien und des Ordners pmwiki
- 4. <u>Ändern der config-Dateien</u>
- 5. Meldet euch auf dem Webspace an
- 6. <u>Hochladen der config-Dateien und des Ordners pmwiki auf den webspace, die dort</u> <u>vorhandene Datei und den Ordner ersetzen</u>
- 7. <u>Übernahme geänderter Seiten</u>
- 8. Sicherung der neuen Installation

#### Sicherung der vorhandenen Installation

Packt den Ordner *amnesty-orscholz.de* z.B. in ein zip-Archiv oder eine andere Form der Sicherungsdatei, der ihr einen Namen gebt, der eine Wiedererkennung wahrscheinlich macht und auch das Sicherungsdatum und die wiki-Version enthalten sollte.

Beispiel (Version 1.5.1): Sicherung-amnesty-orscholz-v151-2015-04-01-a.zip. Wenn ihr mehrere Sicherungen an einem Tag in derselben Version macht, z.B. bei sehr umfangreichen Arbeiten, kann je Sicherung der Buchstabe am Ende (vor .zip) in alphabetischer Reihenfolge vergeben werden.

Diese Datei verbringt ihr an einen sicheren Ort (z.B. auf euren heimischen Rechner, einen USB-Stick, eine CD/DVD, ...).

Während der Installation kann die Sicherung zunächst (zusätzlich zum sicheren Ort) auf dem Webspace verbleiben, dann ist sie im Bedarfsfall schnell im Zugriff. Später sollte sie auf dem webspace wieder gelöscht werden.

#### Herunterladen des aktuellen wiki-Pakets

Ladet das aktuelle Wiki-Paket <u>amnesty-wiki-1.5.3.zip</u> in einen Ordner auf eurem Rechner herunter.

#### Entpacken der config-Dateien und des Ordners pmwiki

Aus dem heruntergeladenen zip-Archiv entpackt ihr die Datei config.php aus dem Ordner gruppe/local und den Ordner pmwiki.

Falls ihr eigene wiki-Gruppen (siehe FAQ) eingerichtet habt, entpackt auch die Datei farmconfig.php aus dem Ordner pmwiki/local (aber nicht die ebenfalls dort befindliche config.php!).

#### Ändern der config-Dateien

#### Ändern der config.php

1. Weist der Variablen \$AiSite eure Domain zu. Dabei darf kein "http://" oder "https://" vorangestellt werden! Ansonsten entspricht der Wert demjenigen, der vorher (in der alten

Version) der Variablen <u>\$ScriptUrl</u> zugewiesen wurde. Die Variable <u>\$ScriptUrl</u> darf in der neuen Version nicht verändert werden!

- 2. Die Zeilen für die Passwörter übernehmt ihr aus der alten config.php
- 3. Die gruppenspezifische Information (\$AiGroupName usw.) übernehmt ihr ebenfalls aus der alten config.php
- 4. Schließlich übernehmt ihr noch den Abschnitt "Zusätzliche Recipes" ganz am Ende. Dort steht aber nur was, wenn ihr selber zusätzliche Rezepte installiert oder Parameter für vorhandene Rezepte (z.B. mini) geändert habt

Siehe dazu auch Ändern der config.php bei der Neuinstallation.

#### Ändern der farmconfig.php

Im Ordner pmwiki/local befindet sich die Datei farmconfig.php. Diese enthält eine Zeile, in der die Variable <u>\$GroupPattern</u> für die wiki-Gruppen (siehe <u>FAQ</u>) gesetzt wird. Wenn ihr eigene Wikigruppen eingerichtet habt, dann müsst ihr diese in der Variable <u>\$GroupPattern</u> in der farmconfig.php der neuen Version ergänzen.

Achtung: Im Ordner pmwiki/local gibt es auch eine config.php. Die hat mit derjenigen aus dem vorigen Abschnitt nichts zu tun und ist von euch nicht zu verändern!

#### Hochladen des Ordners pmwiki und der geänderten config.php

Ladet

- den Ordner pmwiki in den Ordner amnesty-orscholz.de
- die geänderte config.php in den Ordner *amnesty-orscholz.de/gruppe/local*
- ggf. die geänderte farmconfig.php in den Ordner amnesty-orscholz.de/pmwiki/local

auf dem Webspace hoch.

Wenn ihr den Dateimanager im Administrationsmenü verwendet, müsst ihr zu nächst die vorhandene config.php (und ggf. farmconfig.php) und den vorhandenen Ordner pmwiki umbenennen, verschieben oder löschen. Der (hochzuladende) Ordner pmwiki muss in ein zip-Archiv gepackt werden, da der Dateimanager nur Dateien, aber keine Ordner hochladen kann. Nach dem Hochladen muss das Archiv dann wieder entpackt und der Ordner an die richtige Stelle (da wo vorher der alte war) verschoben werden.

Ein ftp-Programm kann normalerweise vorhandene Ordner und Dateien ersetzen, da geht es weniger umständlich.

#### In Version 1.5.3 geänderte Seiten

Da die Inhalte aus der vorhandenen Installation bestehen bleiben, fehlen ein paar Änderungen, die in der Version 1.5.3 durchgeführt wurden, und die ihr daher ggf. übertragen müsst. Ansehen könnt ihr euch das im <u>Testwiki</u>

Es handelt sich um folgende Seiten:

- Main/Spenden:
  - Das Amnesty Journal gibt es nur noch sechs Mal im Jahr
  - Bankverbindung ergänzt für herkömmliche Formen des Zahlungsverkehrs
- Site/SideBar:
  - Informieren-International: Der rss-feed muss ersetzt werden durch

```
>>rssfeed<<
  (:pmfeed feed='https://www.amnesty.org/en/rss?
contentType=2561&resourceType=newsarticle&sort=date' showitemdescr='true'
max_count=5 title='Aktuell aus dem Internationalem Sekretariat- ':)
>><<</pre>
```

- in der SideBar selbst ist vor "Intern" der Link auf das Internationale Sekretariat eingefügt:
- \* [[http://www.amnesty.org|Internationales Sekretariat www.amnesty.org]]

#### Sicherung der neuen Installation

Packt den Ordner *amnesty-orscholz.de* z.B. in ein zip-Archiv oder eine andere Form der Sicherungsdatei, der ihr einen Namen gebt, der eine Wiedererkennung wahrscheinlich macht und auch das Sicherungsdatum und die wiki-Version enthalten sollte.

Beispiel: Sicherung-amnesty-orscholz-v153-2015-04-01-a.zip.

Diese Datei verbringt ihr an einen sicheren Ort (z.B. auf euren heimischen Rechner, einen USB-Stick, eine CD/DVD, ...).

## Aktualisierung von Versionen größer 1.1, kleiner 1.5 nach Version 1.5.3 in der vorhandenen Installation

**Situation**: Ein wiki ab Version 1.1 ist bereits installiert und soll auf die neueste Version gebracht werden. Es wird in Kauf genommen, dass die Seite kurzzeitig nicht erreichbar ist.

**Hinweis**: Die FK Internet unterstützt euch auch bei einer Aktualisierung. Je weniger in der vorhandenen Installation manipuliert wurde, umso lieber.

## Ablauf

Der hier beschriebene Ablauf ist sehr umfangreich mit vielen einzelnen kleinen Schritten. Die Aktualisierung wird auf dem lokalen Rechner durchgeführt und anschließend das neue Gruppen-/Bezirkswiki komplett hochgeladen. Wer sich auskennt, kann natürlich einiges abkürzen und/oder größere Teile auf dem Webspace direkt durchführen.

Nochmal der Hinweis: *www.amnesty-orscholz.de* ist die Beispiel-Domain, *amnesty-orscholz.de* der Beispiel-Ordner. Ihr setzt dafür euren eigenen Domainnamen (Ordnernamen) ein.

- 1. Sicherung der aktuellen Installation (also der alten Version)
- 2. Herunterladen des aktuellen wiki-Pakets

- 3. Entpacken des Installationspakets
- 4. Herunterladen eurer aktuellen Installation
- 5. Entpacken eurer heruntergeladenen aktuellen Installation
- 6. <u>Ändern der config-Dateien</u>
- 7. Aktualisierung von Rezepten
- 8. Überprüfen und Übernehmen weiterer Änderungen
- 9. Übernehmen der Seiten und hochgeladenen Dateien aus der alten Version
- 10.<u>Meldet euch auf dem Webspace an</u>
- 11. <u>Umbenennen des Ordners auf dem Webspace</u>
- 12. Hochladen des wiki-Pakets auf den webspace
- 13. Entpacken des wiki-Pakets auf dem webspace
- 14. Übernahme geänderter Seiten
- 15. Sicherung der neuen Installation

Die ausführliche Beschreibung befindet sich auf der Seite <u>Aktualisierung von 1.1 nach 1.5.3</u>

## Aktualisierung auf Version 1.5.0 - 1.5.2

Das macht an sich keinen Sinn. Geht auf die aktuelle Version 1.5.3., das ist kein großer Aufwand (siehe oben).

Falls ihr trotzdem unbedingt eine Version 1.5 vor 1.5.3 haben oder behalten wollt, der Ablauf ist derselbe wie bei Version 1.5.3, nur die Datei config.php unterscheidet sich. Siehe dazu <u>Wiki-Installation-AendereConfig152</u>

## Aktualisierung über vorübergehende Installation in einer Subdomain

**Situation**: Ein wiki ab Version 1.1 ist bereits installiert und soll auf die neueste Version gebracht werden. Die neue Version wird zunächst parallel zur Hauptinstallation in einer Subdomain installiert.

**Hinweis**: Die FK Internet unterstützt euch auch bei einer Aktualisierung. Je weniger in der vorhandenen Installation manipuliert wurde, umso lieber.

- 1. Anlegen der Subdomain wiki153
- 2. <u>Herunterladen des aktuellen wiki-Pakets</u>
- 3. Entpacken der config-Dateien und des Ordners pmwiki
- 4. Herunterladen und Entpacken der momentanen Installation
- 5. Ändern der config-Dateien
- 6. Aktualisierung von Rezepten
- 7. <u>Überprüfen und Übernehmen weiterer Änderungen</u>

- 8. Übernehmen der Seiten und hochgeladenen Dateien aus der alten Version
- 9. Meldet euch auf dem Webspace an
- 10.Hochladen des wiki-Pakets auf den webspace
- 11. Entpacken des wiki-Pakets auf dem webspace
- 12. Testen der Seiten auf der Subdomain
- 13.<u>Übernahme geänderter Seiten</u>
- 14. Sicherung der neuen Installation
- 15. Subdomain zur Hauptdomain machen
- 16. Ordner der alten Installation und Subdomain löschen

Die ausführliche Beschreibung befindet sich auf der Seite <u>Aktualisierung nach 1.5.3 in Subdomain</u>

## **Aktualisierung aus Version 1.0**

**Situation**: Ein wiki in Version 1.0 ist bereits installiert und soll auf die neueste Version gebracht werden.

Hinweis: Die FK Internet unterstützt euch auch bei einer Aktualisierung.

Es gibt einige wesentliche Unterschiede zwischen der Version 1.0 und neueren Versionen

- Es gibt einen neuen "Hauptordner", der so heißt wie die Domain (also z.B. "amnestyorscholz.de") mit den Unterordnern "gruppe" und "pmwiki". Außerdem enthält dieser Ordner die Dateien ".htaccess" und "README.md"
- Die Installationsdateien aus dem bisherigen Verzeichnis /pmwiki wurden auf die erwähnten Unterordner "gruppe" und "pmwiki" verteilt. Änderungen (der Gruppen) sollen möglichst nur noch im Ordner "gruppe" stattfinden, damit der Ordner pmwiki ohne große Arbeit aktualisiert werden kann (z.B. für neue Versionen von pmwiki)
- Der Inhalt der Datei pmwiki/local/config.php wurde auf gruppe/local/config.php und pmwiki/local/farmconfig.php aufgeteilt. Auch hier sollten Änderungen nur in gruppe/local/config.php vorgenommen werden (lediglich neue wikigruppen müssen in die farmconfig.php eingetragen werden).
- Blogeinträge benötigen nun außer dem Anker "hauptteil", auch einen Anker "kopfteil" über ">>eintrag<<", andernfalls wird die Blogvorschau nicht richtig angezeigt.

#### Ablauf

- 1. Installiert das wiki neu in einer Subdomain (siehe oben)
- Führt die <u>Änderungen an der config.php</u> durch (noch ohne Übernahme eventueller Ergänzungen aus der bisherigen Installation - das ist unter "Aktualisierung Rezepte" beschrieben)

- 3. Kopiert den Inhalt des Ordners uploads aus eurer bisherigen Installation in den Ordner gruppe/uploads in der neuen Installation auf der Subdomain (das sind die hochgeladenen Dateien: Bilder, Dokumente usw.)
- 4. Löscht die Dateien im Ordner gruppe/wiki.d in der neuen Installation auf der Subdomain. Aus dem Ordner wiki.d eurer bisherigen Installation kopiert ihr alle Dateien außer Site.Konfiguration (diese NICHT übernehmen, es gibt diese Datei ab der Version 1.5.3 nicht mehr) in den Ordner gruppe/wiki.d.
- 5. <u>Aktualisiert Rezepte, die ihr selber hinzugefügt habt</u>
- 6. <u>Überprüfen und Übernehmen weiterer Änderungen</u>
- 7. <u>Übernahme geänderter Seiten</u>
- 8. Testen der Seiten auf der Subdomain
- 9. Sicherung der neuen Installation
- 10. Subdomain zur Hauptdomain machen
- 11. Ordner der alten Installation und Subdomain löschen

# Änderungshistorie der Wiki-Versionen

## 1.5.3 (August 2015)

#### **Neue Funktionen**

- Anzeige wiki-Version unter Intern/Konfiguration
- dynamische Ermittlung Aufruf über http/https zur Vermeidung von Zertifikatsabfragen

#### Korrekturen

• Korrekturen css

#### Sonstige Änderungen

- sslsites wieder entfernt (überflüssig geworden)
- Installationsanleitung überarbeitet

## 1.5.2 (Mai 2015)

#### **Neue Funktionen**

• Einbindung wikifarm über sslsites, um Zertifikatsabfragen zu vermeiden

#### Korrekturen

- Neue pmwiki-Version 2.2.77
- Korrekturen css für schmale Fonts (Arial narrow)
- fehlende Skripte für Ultralightbox hinzugefügt
- Youtube wieder abspielbar
- Nicht mit PHP 5.5 kompatible recipes korrigiert
  - e-protect
  - swf-sites

#### Sonstige Änderungen

- Textkorrekturen Spenden
- Umstellen Links zur Dokumentation
- Text Suchbox korrigiert

## 1.5.1 (März 2015)

#### Korrekturen

- Neue pmwiki-Version 2.2.72
- Aktualisierung der mitgelieferten Rezepte:
  - attachdel
  - fox
  - foxedit

- mini (es wird jetzt Ultralightbox statt Lightbox verwendet, siehe FAQ wie das wieder geändert werden kann)
- Diff
- pagerevinline
- pagetoc
- pmform
- swf-sites
- Nicht mit PHP 5.5 kompatible recipes korrigiert
  - attachdel
  - e-protect
  - pmfeed
  - ptvreplace
  - searchbox2
  - swf-sites

#### Sonstige Änderungen

- Bankverbindung Spendenkonto aufgenommen mit Verwendungszweck Gruppe/Gruppennummer
- Link amnesty.org in der Seitenleiste
- Dokumentation akualisiert

#### 1.5.0

• Neue pmwiki-Version 2.2.62

## 1.4.1 (1.4 wurde nie veröffentlicht)

#### **Neue Funktionen**

• Neue Analysewerkzeug zum Überprüfen der Softwareversion

#### Korrekturen

- Neue pmwiki-Version 2.2.29, das unter anderem zwei Sicherheitslücken stopft.
- Aktualisierung der mitgelieferten Rezepte:
  - Aktualisierung von Fox
  - Aktualisierung von Mini
  - Aktualisierung von pmform
  - Aktualisierung von powertools
  - Aktualisierung von swf-sites

## 1.3.2

#### Korrekturen

• Korrektur des internationalen Nachrichtenfeeds. (Danke an Andreas!)

## 1.3.1

#### Korrekturen

• Fehlerbehebungen für das Mini-Recipe.

### 1.3

#### Korrekturen

- Update auf pmwiki 2.2.24
- Anhebung des Limits der Seiten im Archiv auf bis zu 300

#### **Neue Funktionen**

• Lightbox für Bilder in Einträgen auf Grund des mini-Recipes

## 1.2.4

#### Korrekturen

- Update auf pmwiki 2.2.21. Dadurch wird eine Sicherheitslücke gestopft.
- Aktualisierung zweier Recipes (pmforms und powertools)

## 1.2.3

#### Korrekturen

- Update auf pmwiki 2.2.17
- Aktualisierung des Flash-Video Recipes
- Behebung des Fehlers in der Verlaufsanzeige

## 1.1.2

#### Korrekturen

- Update auf pmwiki 2.2.10 und Aktualisierung einiger Recipes.
- Die Datei local.css in der lokalen Installation wird jetzt eingebunden und kann von Experten für lokale Anpassungen verwendet werden.

## 1.1.1

#### Korrekturen

• Titel im schwarzen Balken wieder hergestellt.

## 1.1

#### Neue Funktionen

- Vollständige Trennung von Gruppenwiki und Hauptinstallation. Dadurch wird die Aktualisierung auf eine neuere Version ein Kinderspiel.
- Zentrale Verwaltung der wichtigen Daten nur durch den Administrator in local/config.php

• Passwörter werden nun SSL-verschlüsselt übertragen.

#### Korrekturen

• Sonderzeichen wurden aus der ZIP-Datei entfernt.

### 1.04

#### Korrekturen

- Update auf pmwiki 2.2.1
- Anzeige des Titels auf der Startseite korrigiert
- Die Intern-Seiten werden in der Gruppe Site nicht mehr angezeigt, wenn man keine Schreibberechtigung hat.

#### Aktualisierte Seiten und Dateien

- pmwiki/pub/skins/amnestyde/wikilib.d/Site.Konfiguration
- pmwiki/pub/skins/amnestyde/wikilib.d/Site.SideBar
- pmwiki/pub/skins/amnestyde/wikilib.d/Site.LocalTemplates
- pmwiki/pub/skins/amnestyde/wikilib.d/Site.Vorlage
- pmwiki/wikilib.d/PmWiki.\*

#### **Neue Dateien**

- pmwiki/scripts/xlpage-iso-8859-13.php
- pmwiki/scripts/xlpage-iso-8859-2.php
- pmwiki/scripts/xlpage-iso-8859-9.php
- pmwiki/wikilib.d/Category.GroupFooter
- pmwiki/wikilib.d/PmWiki.Drafts
- pmwiki/wikilib.d/PmWiki.Forms
- pmwiki/wikilib.d/PmWiki.GroupFooter
- pmwiki/wikilib.d/PmWiki.Introduction
- pmwiki/wikilib.d/PmWiki.PageListDefaultTemplates
- pmwiki/wikilib.d/PmWiki.PageListTemplates
- pmwiki/wikilib.d/PmWiki.PageTextVariables
- pmwiki/wikilib.d/PmWiki.Search
- pmwiki/wikilib.d/PmWiki.UTF-8
- pmwiki/wikilib.d/PmWiki.Version
- pmwiki/wikilib.d/SiteAdmin.SiteAdmin

## 1.03

#### Korrekturen

- Update auf pmwiki 2.2.0
- Die Seite ist nun xhtml- und css-konform
- Fix für den value=-Fehler

• Fix für überstehende Box beim Editieren von Wiki-Seiten

#### Aktualisierte Seiten und Dateien

- pmwiki/scripts/version.php
- pmwiki/pub/skins/amnestyde/wikilib.d/Site.Konfiguration
- pmwiki/pub/skins/amnestyde/amnestyde.css
- pmwiki/pub/skins/amnestyde/amnestyde.tmpl
- pmwiki/pub/skins/amnestyde/amnestyde.php

## 1.02

#### **Neue Funktionen**

- Autmomatische RSS-Feeds der Blog-Einträge (nicht kompatibel mit der optionalen SSL-Verschlüsselung)
- Das Wiki-Paket liegt jetzt standardmäßig in einem Unterordner. Das sollte einige Konflikte lösen.

#### Korrekturen

• Der Titel der Website sollte jetzt zuverlässiger angezeigt werden.

#### Aktualisierte Seiten und Dateien

- local/config.php
- cookbook/feedlinks.php (neu)

#### 1.01

#### **Neue Funktionen**

- pmwiki 2.2.0 beta 68
- optionale SSL-Verschlüsselung
- Kontaktfomular

#### Korrekturen für das Upgrade Paket

- eigene . htaccess-Datei für das pmwiki Unterverzeichnis
- Sonderzeichen in HTML-Codes umgesetzt

#### Aktualisierte Seiten und Dateien

- local/config.php
- cookbook/pmform (neu)
- pub/skin/amnestyde/wikilib.d/\* (wegen Umlautanpassung)